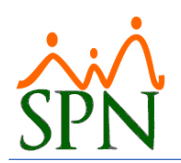

# Saldos y Acumulados en Volantes de Pago

# Índice

| 1.   | OBJETIVO:                                          | 2  |
|------|----------------------------------------------------|----|
| 2.   | RESUMEN DE LOS ESCENARIOS PARA MOSTRAR ACUMULADOS: | 2  |
| 3.   | CAMBIO DE LOS PARAMETROS EN MODULO DE NOMINAS:     | 4  |
| 3.1. | Cambiar parámetro en Tipos de Ingresos:            | 4  |
| 3.2. | Cambiar parámetro en Tipos de Descuentos:          | 5  |
| 3.3. | Cambiar parámetro en Tipos de Volantes:            | 6  |
| 4.   | CAMBIO DEL PARAMETRO EN ARCHIVO "SETTINGS.INI":    | 7  |
| 5.   | EJEMPLO DE LOS ESCENARIOS PARA MOSTRAR ACUMULADOS: | 7  |
| 5.1. | Ejemplo volante escenario #1:                      | 7  |
| 5.2. | Ejemplo volante escenario #2:                      | 9  |
| 5.3. | Ejemplo volante escenario #3:                      | 10 |
| 5.4. | Ejemplo volante escenario #4:                      | 12 |
| 6.   | CONCLUSION:                                        | 14 |

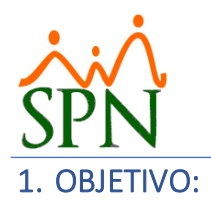

El objetivo de este documento es describir las configuraciones necesarias para "mostrar" o "no mostrar" los acumulados y los saldos pendientes en los Volantes de Pago ya sean estos generados en Nómina, Autoservicio o APP Mobile.

## 2. RESUMEN DE LOS ESCENARIOS PARA MOSTRAR ACUMULADOS:

#### Parámetros involucrados:

| No. | Parámetro                                                                                                    | Descripción                                                                                                    |
|-----|----------------------------------------------------------------------------------------------------|----------------------------------------------------------------------------------------------------|
|     | Mostrar acumulado de este tipo de<br>ingreso/descuento en los volantes                                                          |                                                                                                    |
| 1   | Este parámetro permite ser cambiado en el<br>módulo de Nóminas en las pantallas "Tipos de<br>Ingresos" y "Tipos de Descuentos". | Parámetro que permite escoger entre mostrar y no mostrar<br>en los volantes de pago los acumulados en el año del tipo de<br>ingreso o de descuentos seleccionado.                                                |
|     | Puede cambiarlo un usuario que tenga permiso de cambios en dichas pantallas.                                                    |                                                                                                    |
|     | Mostrar Acumulados                                                                                                    |                                                                                                    |
| 2   | Este parámetro permite ser cambiado en el<br>módulo de Nóminas en la pantalla "Tipos de<br>Volantes".                           | Si está habilitado permite muestra la columna "Acumulados"<br>en los Volantes de Pago, si no está habilitado la oculta<br>completamente.                                                                         |
|     | Puede cambiarlo un usuario que tenga permiso de cambios en dicha pantalla.                                                      |                                                                                                    |
|     | TipoCuotasPagadas                                                                                                    | Si su valor es "0" es la "manera transaccional", muestra en<br>los volantes las cuotas pagadas y el balance pendiente de los<br>descuentos dependiendo de la fecha del volante que se esté                       |
|     | Este parámetro sólo impacta a los descuentos.                                                                                   | consultando pues busca el valor original y le resta las cuotas<br>descontadas hasta la fecha en que se esté generando.                                                                                           |
| 3   | Este parámetro permite ser cambiado en el archivo                                                                               |                                                                                                    |
|     | de configuración llamado "Settings.ini".                                                                                        | Si su valor es "1" muestra en los volantes las cuotas pagadas                                                                                                    |
|     | Para cambiarlo se necesita la asistencia de un<br>consultor de SPN.                                                             | y el balance pendiente que ha sido guardado en el período<br>de nómina más reciente, independientemente del volante o<br>fecha de volante que se esté consultando.<br>Admite 0 y 1. Su valor por defecto es "0". |

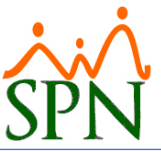

### Resumen de los escenarios para mostrar acumulados en los volantes:

| No. | Mostrar acumulado<br>de este tipo de<br>ingreso/descuento<br>en los volantes | Mostrar<br>Acumulados<br>(Tipo de<br>Volantes) | TipoCuotasPagadas<br>(Settings.ini) | Explicación                                                                                                    |
|-----|------------------------------------------------------------------------------|------------------------------------------------|-------------------------------------|----------------------------------------------------------------------------------------------------|
| 1   | Sí todos                                                                     | Sí                                             | No                                  | Muestra la columna de Acumulado en los volantes<br>de pago.<br>Si está habilitado " <b>Mostrar acumulado de este<br/>tipo de ingreso/descuento</b> " muestra el valor del<br>acumulado en el año siempre que sea un ingreso<br>un descuento que no es del tipo ahorro.<br>Cuando es un descuento del tipo ahorro muestra<br>el acumulado desde su inicio.<br>En los volantes de pago que se tiene detalle de los<br>descuentos por cuota se muestra de "manera<br>transaccional".                                                               |
| 2   | Sí todos                                                                     | No                                             | No                                  | No muestra la columna de Acumulado en los<br>volantes de pago.<br>Aunque esté habilitado " <b>Mostrar acumulado de<br/>este tipo de ingreso/descuento"</b> en cada tipo de<br>transacción no se muestra el valor porque la<br>columna no está habilitada.<br>En los volantes de pago que se tiene detalle de los<br>descuentos por cuota se muestra de "manera<br>transaccional".                                                                                                    |
| 3   | Sí/No, algunos                                                               | Sí                                             | No                                  | Muestra la columna de Acumulado en los volantes<br>de pago.<br>Como no está habilitado " <b>Mostrar acumulado de<br/>este tipo de ingreso/descuento"</b> se muestra la<br>columna vacía.<br>En los volantes de pago que se tiene detalle de los<br>descuentos por cuota se muestra de "manera<br>transaccional".                                                                                                    |
| 4   | Sí/No, algunos                                                               | Sí                                             | Si                                  | Muestra la columna de Acumulado en los volantes<br>de pago.<br>Si está habilitado <b>"Mostrar acumulado de este<br/>tipo de ingreso/descuento"</b> muestra el valor del<br>acumulado en el año siempre que sea un ingreso<br>un descuento que no es del tipo ahorro.<br>Cuando es un descuento del tipo ahorro muestra<br>el acumulado desde su inicio.<br>En los volantes de pago que se tiene detalle de los<br>descuentos por cuotas, los muestra con el balance<br>y la cantidad de cuotas pagadas en el más reciente<br>período de nómina. |

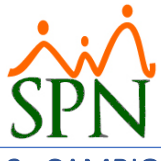

## 3. CAMBIO DE LOS PARAMETROS EN MODULO DE NOMINAS:

## 3.1. Cambiar parámetro en Tipos de Ingresos:

Ir a la opción del menú para abrir la pantalla y configurar como desee, mostrar o no mostrar en la opción resaltada:

| 🎬 Nómina de En         | npleados (COMPAÑIA)   |            |             |           |                  |           |
|------------------------|-----------------------|------------|-------------|-----------|------------------|-----------|
| Transacciones          | Pagos Extraordinarios | Parámetros | Consultas   | Seguridad | Sobre el Sistema | Finalizar |
|                        |                       | Tabla IS   | R           |           |                  |           |
| Parámetros de Cálculos |                       |            |             |           |                  |           |
|                        |                       | Tipos de   | e Nómina    |           |                  |           |
|                        |                       | Tipos de   | e Ingreso   |           |                  |           |
|                        |                       | Tipos de   | e Descuento | s         |                  |           |
|                        |                       |            |             |           |                  |           |
| 💰 Tipos de Ingresos    |                       |            |             |           |                  |           |
| <u>O</u> pciones       |                       |            |             |           |                  |           |

| image: second second secon  |                                                                                                    |
|----------------------------------------------------------------------------------------------------|----------------------------------------------------------------------------------------------------|
| Image: Second and a second as a second as a sec | <u>2</u> pciones                                                                                                    |
| Consulta               Begistro                  Código             1                Código                 Computable               Giupo Salario               Citupo Salario                 Zongutable               Para Fines de Cálculo de Prestaciones               Zongutable                 Para Salario Cotizable para aportes de Ley de S.S.               Para Fines de Cálculo de Infotep          Opciones               Para Silario Cotizable para aportes de Ley de S.S.               Para Fines de Cálculo de Infotep          Opciones                 Para Silario Cotizable para aportes de Ley de S.S.               Para Fines de Cálculo de Infotep          Opciones               Para Silario Cotizable para aportes de Regalía de este ingreso               Considerar tipo de ingreso como avance de Regalía                 C 10, no descontar ISR a la parte de Regalía de este ingreso               Considerar tipo de ingreso como avance de Regalía                 C 2 Computable para pago de Vacaciones               Consulta ingresos de este tipo en el período de disfrute          Para Ingresos Exentos               C 02 - Preaviso, Cesantía, Viáticos e Indemnizaciones por Accidentes              C 03 - Penajía                C                                                                                                    |                                                                                                    |
| Código       1       Código Alternativo         Descripción       Salario       Orden en Nóminas       1         Image: Solario       Image: Solario       Orden en Nóminas       1         Image: Solario       Image: Solario       Image: Solario       Image: Solario         Image: Solario       Image: Solario       Image: Solario       Image: Solario         Image: Solario       Image: Solario       Image: Solario       Image: Solario         Image: Solario       Image: Solario       Image: Solario       Image: Solario         Image: Solario       Image: Solario       Image: Solario       Image: Solario         Image: Solario       Image: Solario       Image: Solario       Image: Solario       Image: Solario         Image: Solario       Image: Solario       Ima                                                                                                    | Tonsulta Registro                                                                                                    |
| Código 1   Descripción Salario   Computable Image: Computable   Image: Para Fines de Cálculo de Prestaciones Image: Para Fines de Cálculo de Impuesto sobre la Benta   Image: Para Salario Cotizable para aportes de Ley de S.S. Image: Para Fines de Cálculo de Impuesto sobre la Benta   Image: Para Salario Cotizable para aportes de Ley de S.S. Image: Para Fines de Cálculo de Impuesto sobre la Benta   Image: Para Salario Cotizable para aportes de Ley de S.S. Image: Para Fines de Cálculo de Infotep   Opciones Image: Para Fines de Cálculo de Infotep   Opciones Image: Para Fines de Cálculo de Infotep   Opciones Image: Para Fines de Cálculo de Infotep   Opciones Image: Para Fines de Cálculo de Infotep   Opciones Image: Para Fines de Cálculo de Infotep   Opciones Image: Para Fines de Cálculo de Infotep   Opciones Image: Para Fines de Cálculo de Infotep   Opciones Image: Para Fines de Cálculo de Infotep   Opciones Image: Para Fines de Cálculo de Infotep   Opciones Image: Para Fines de Cálculo de Infotep   Opciones Image: Para Fines de Cálculo de Infotep   Opciones Image: Para Fines de Cálculo de Inforep   Image: Para Fines de Cálculo de Inforep Image: Para Fines de Cálculo de Inforep   Image: Para Fines de Cálculo de Inforep Image: Para Fines de Cálculo de Inforep   Image: Para Fines de Cálculo de Inforep Image: Para Fines de Cálculo de Inforep   Image: Para Fines de Cálculo de Inforep Image: Para Fines de Cálculo de Inf                                                                                                    |                                                                                                    |
| Descripción       Salario       Image: Grupo Salario       Orden en Nóminas       1         Image: Para Fines de Cálculo de Prestaciones       Image: Para Fines de Cálculo de Impuesto sobre la Renta         Image: Para Salario Cotizable para aportes de Ley de S.S.       Image: Para Fines de Cálculo de Infotep         Opciones       Image: Para Salario Cotizable para aportes de Ley de S.S.       Image: Para Fines de Cálculo de Infotep         Opciones       Image: Para Fines de Cálculo de Infotep       Image: Para Fines de Cálculo de Infotep         Opciones       Image: Para Fines de Cálculo de Infotep       Image: Para Fines de Cálculo de Infotep         Opciones       Image: Para Fines de Cálculo de Infotep       Image: Para Fines de Cálculo de Infotep         Opciones       Image: Para Fines de Cálculo de Infotep       Image: Para Fines de Cálculo de Infotep         Opciones       Image: Para Fines de Cálculo de Infotep       Image: Para Fines de Cálculo de Infotep         Opciones       Image: Para Fines de Cálculo de Infotep       Image: Para Fines de Cálculo de Infotep         Opciones       Image: Para Fines de Cálculo de Infotep       Image: Para Fines de Cálculo de Infotep         Opciones       Image: Para Fines de Cálculo de Infotep       Image: Para Fines de Cálculo de Infotep         Bonificación       Image: Para Fines de Cálculo de Infotep       Image: Para Fines de Cálculo de Infotep         Vacaciones </td <td>Código 1 Código Alternativo</td>                                                                                                    | Código 1 Código Alternativo                                                                                                    |
| Computable       ✓       Para Fines de Cálculo de Prestaciones       ✓       Para Fines de Cálculo de Impuesto sobre la Renta         ✓       Para Salario Cotizable para aportes de Ley de S.S.       ✓       Para Fines de Cálculo de Infotep         Opciones       ✓       Para Fines de Cálculo de Infotep         Opciones       ✓       Para Fines de Cálculo de Infotep         Opciones       ✓       Para Fines de Cálculo de Infotep         Opciones       ✓       Para Fines de Cálculo de Infotep         Opciones       ✓       Para Fines de Cálculo de Infotep         Opciones       ✓       Este tipo de ingreso es computable para Regalía de este ingreso       Considerar tipo de ingreso como avance de Regalía         ✓       No, no descontar ISR a la parte de Regalía de este ingreso       Considerar tipo de ingreso como avance de Regalía         ✓       No pagar ingresos es computable para Bonificación       ✓         ✓       Computable para pago de Vacaciones       □       Adelantar ingresos de este tipo al pagar vacaciones         ✓       Computable para pago de Vacaciones       □       Adelantar ingresos de este tipo al pagar vacaciones         ✓       Con - Regalía       C       02 - Preaviso, Cesantía, Viáticos e Indemnizaciones por Accidentes         ✓       O3 - Pensión Alimenticia       Imenticia       NOMINA SEMANAL <t< td=""><td>Descripción Salario 🔽 Grupo Salario 🛛 🛨 🗄</td></t<>                                                                                                    | Descripción Salario 🔽 Grupo Salario 🛛 🛨 🗄                                                                                                    |
| Image: Para Fines de Cálculo de Prestaciones       Image: Para Fines de Cálculo de Impuesto sobre la Renta         Image: Para Salario Cotizable para aportes de Ley de S.S.       Image: Para Fines de Cálculo de Infotep         Opciones       Image: Para Fines de Cálculo de Infotep         Opciones       Image: Para Fines de Cálculo de Infotep         Opciones       Image: Para Fines de Cálculo de Infotep         Opciones       Image: Para Fines de Cálculo de Infotep         Opciones       Image: Para Fines de Cálculo de Infotep         Opciones       Image: Para Fines de Cálculo de Infotep         Opciones       Image: Para Fines de Cálculo de Infotep         Opciones       Image: Para Fines de Cálculo de Infotep         Opciones       Image: Para Fines de Cálculo de Infotep         Opciones       Image: Para Fines de Cálculo de Infotep         Opciones       Image: Para Fines de Cálculo de Infotep         Image: Para Fines de Cálculo de Infotep       Image: Para Fines de Cálculo de Infotep         Opciones       Image: Para Fines de Cálculo de Infotep         Image: Para Fines de Cálculo de Infotep       Image: Para Fines de Cálculo de Infotep         Image: Para Fines de Cálculo de Infotep       Image: Para Fines de Cálculo de Infotep         Image: Para Fines de Cálculo de Infotep       Image: Para Fines de Cálculo de Infotep         Image: Para Fines de Cálc                                                                                                    | Computable                                                                                                    |
| ✓ Para Salario Cotizable para aportes de Ley de S.S.       ✓ Para Fines de Cálculo de Infotep         Opciones          Regalía       ✓ Este tipo de ingreso es computable para Regalía       ✓ Considerar tipo de ingreso como avance de Regalía         ✓ Sí, descontar ISR a la parte de Regalía de este ingreso       ✓ Considerar tipo de ingreso como avance de Regalía         ✓ NO, no descontar ISR a la parte de Regalía de este ingreso       ✓ Considerar tipo de ingreso como avance de Regalía         ✓ Este tipo de ingreso es computable para Bonificación       ✓         Vacaciones       ✓         ✓ Computable para pago de Vacaciones       Adelantar ingresos de este tipo al pagar vacaciones         ✓ No pagar ingresos de este tipo en el período de disfrute       Para Ingresos Exentos         ✓ 01 - Regalía       C 02 - Preaviso, Cesantía, Viáticos e Indemnizaciones por Accidentes         ✓ 03 - Pensión Alimenticia       ✓         NOMINA EXTRAORDINARIA DE PRUEBAS       NOMINA PRINCIPAL 1         NOMINA REGALIA       I I         NUEVA REGALIA       I I         Vextora Regalia       I I         ✓       NOMINA SEXTRAORDINARIA DE PRUEBAS         NOMINA REGALIA       I I         NUEVA REGALIA       I I         Vextora acumulados de este tipo de ingreso en los volantes.                                                                                                    | Para Fines de Cálculo de Prestaciones Para Fines de Cálculo de Impuesto sobre la Renta                                                                                                    |
| Opciones         Regalía         ✓ Este tipo de ingreso es computable para Regalía de este ingreso         C Sí, descontar ISR a la parte de Regalía de este ingreso         © ND, no descontar ISR a la parte de Regalía de este ingreso         Bonificación         ✓ Este tipo de ingreso es computable para Bonificación         Vacaciones         ✓ Computable para pago de Vacaciones         No pagar ingresos de este tipo en el período de disfrute         Para Ingresos Exentos         C 01 - Regalía         C 02 - Preaviso, Cesantía, Viáticos e Indemnizaciones por Accidentes         C 03 - Pensión Alimenticia         Nóminas         NOMINA EXTRAORDINARIA DE PRUEBAS<br>NOMINA MENSUAL<br>NOMINA MENSUAL         NOMINA REGALIA<br>NUEVA REGALIA         NOMINA SALLENTES O INACTIVOS<br>NOMINA SALLENTES O INACTIVOS<br>NOMINA SEMANAL<br>NOMINA SEMANAL<br>NOMINA SEMANAL<br>NOMINA SEMANAL                                                                                                    | ✓ Para Salario Cotizable para aportes de Ley de S.S. ✓ Para Fines de Cálculo de Infotep                                                                                                    |
| Regalía       Image: Si, descontar ISR a la parte de Regalía de este ingreso       Considerar tipo de ingreso como avance de Regalía         Image: Si, descontar ISR a la parte de Regalía de este ingreso       Image: Considerar tipo de ingreso como avance de Regalía         Image: Si, descontar ISR a la parte de Regalía de este ingreso       Image: Considerar tipo de ingreso como avance de Regalía         Image: Si, descontar ISR a la parte de Regalía de este ingreso       Image: Considerar tipo de ingreso como avance de Regalía         Image: Si te tipo de ingreso es computable para Bonificación       Image: Computable para pago de Vacaciones         Image: Computable para pago de Vacaciones       Image: Adelantar ingresos de este tipo al pagar vacaciones         Image: Computable para pago de Vacaciones       Image: Adelantar ingresos de este tipo al pagar vacaciones         Image: Computable para pago de Vacaciones       Image: Adelantar ingresos de este tipo al pagar vacaciones         Image: Computable para pago de Vacaciones       Image: Adelantar ingresos de este tipo al pagar vacaciones         Image: Computable para pago de Vacaciones       Image: Adelantar ingresos de este tipo al pagar vacaciones         Image: Computable para pago de Vacaciones       Image: Adelantar ingresos de este tipo al pagar vacaciones         Image: Computable para pago de Vacaciones       Image: Computable para pago de Vacaciones         Image: Computable para pago de Vacaciones       Image: Computable para pago de Vacaciones         Image                                                                                                    | Opciones                                                                                                    |
| Regalía       ✓       Este tipo de ingreso es computable para Regalía       Considerar tipo de ingreso como avance de Regalía                                                                                                    |                                                                                                    |
| Hegalia                                                                                                    |                                                                                                    |
| C       Exteripto de ingreso es computate para negara         C       Sí, descontar ISR a la parte de Regalía de este ingreso         C       N0, no descontar ISR a la parte de Regalía de este ingreso         Bonificación       Image: Computable para Bonificación         Vacaciones       Image: Computable para pago de Vacaciones         Image: Computable para pago de Vacaciones       Image: Computable para pago de Vacaciones         Image: Computable para pago de Vacaciones       Image: Computable para pago de Vacaciones         Image: Computable para pago de Vacaciones       Image: Computable para pago de Vacaciones         Image: C       01 - Regalía       C         Image: C       02 - Preaviso, Cesantía, Viáticos e Indemnizaciones por Accidentes         Image: C       03 - Pensión Alimenticia         Nóminas       Image: C       02 - Preaviso, Cesantía, Viáticos e Indemnizaciones por Accidentes         Image: C       03 - Pensión Alimenticia       Image: C         NOMINA EXTRAORDINARIA DE PRUEBAS       Image: C       Image: C         NOMINA REGALIA       Image: C       Image: C       Image: C         Image: C       Mominas asociadas Tipo Ingreso       Image: C       Image: C         NOMINA REGALIA       Image: C       Image: C       Image: C       Image: C         V       Mostrar acumula                                                                                                    | Hegalia                                                                                                    |
| So, descontar ISR a la parte de regalita de este ingreso     N0, no descontar ISR a la parte de Regalita de este ingreso Bonificación     V Este tipo de ingreso es computable para Bonificación Vacaciones     Computable para pago de Vacaciones     No pagar ingresos de este tipo en el período de disfrute Para Ingresos Exentos     C 01 - Regalía     C 02 - Preaviso, Cesantía, Viáticos e Indemnizaciones por Accidentes     O3 - Pensión Alimenticia Nóminas     Tipos Nómina disponibles     NoMINA EXTRAORDINARIA DE PRUEBAS     NOMINA EXTRAORDINARIA DE PRUEBAS     NOMINA REGALIA     NUEVA REGALIA     NUEVA REGALIA     V Actar acumulados de este tipo de ingreso en los volantes.                                                                                                    | P Este upo de ingreso es computadie para negaria<br>C Sú descentra ICB a parte de Beantía de sete ingreso<br>C Sú descentra ICB a la parte de Beantía de sete ingreso<br>Considerar tipo de ingreso estes suprese de Beantía |
| Notificación Este tipo de ingreso es computable para Bonificación Vacaciones Computable para pago de Vacaciones Computable para pago de Vacaciones Adelantar ingresos de este tipo al pagar vacaciones No pagar ingresos de este tipo en el período de disfrute Para Ingresos Exentos Coll - Regalía Coll - Regalía Coll - Regalía Coll - Regalía Coll - Regalía Coll - Regalía Coll - Preaviso, Cesantía, Viáticos e Indemnizaciones por Accidentes Nóminas Nóminas asociadas Tipo Ingreso Nómina disponibles Nómina ALIENTES O INACTIVOS NOMINA PEGALIA NUEVA REGALIA NOMINA SEMANAL NOMINA SEMANAL NOMINA SEMANAL NOMINA 4x4 Vacator acumulados de este tipo de ingreso en los volantes.                                                                                                    | C SI, descontari ISH a la parte de Regalia de este ingreso<br>NO se descentrari ISH a la parte de Pregalia de este ingreso<br>NO se descentrari ISH a la parte de Pregalia de este ingreso                                   |
| Bonificación       ✓ Este tipo de ingreso es computable para Bonificación         Vacaciones       ✓ Computable para pago de Vacaciones         ✓ Computable para pago de Vacaciones       ✓ Adelantar ingresos de este tipo al pagar vacaciones         ✓ No pagar ingresos de este tipo en el período de disfrute       Para Ingresos Exentos         C 01 - Regalía       C 02 - Preaviso, Cesantía, Viáticos e Indemnizaciones por Accidentes         ✓ 03 - Pensión Alimenticia       Nóminas asociadas Tipo Ingreso         NOMINA EXTRAORDINARIA DE PRUEBAS       NOMINA PRINCIPAL 1         NOMINA REGALIA       I         NUEVA REGALIA       I         ✓ Mostrar acumulados de este tipo de ingreso en los volantes.       I                                                                                                    | <ul> <li>No, no descontari fon a la parte de negaria de este ingreso</li> </ul>                                                                                                    |
| File Este tipo de ingreso es computable para Bonificación     Vacaciones     Computable para pago de Vacaciones     No pagar ingresos de este tipo en el período de disfrute    Para Ingresos Exentos    Cont - Regalía     Cont - Regalía     Cont - Regalía      Cont - Regalía      Nóminas asociadas Tipo Ingreso     Nomina Attra PRINCIPAL 1      NOMINA PRINCIPAL 1      NOMINA SALIENTES 0 INACTIVOS      NOMINA SEGALIA     NUEva REGALIA      NUEva REGALIA     NUEva REGALIA     Vintura acumulados de este tipo de ingreso en los volantes.                                                                                                    | Bonificación                                                                                                    |
| Vacaciones       Adelantar ingresos de este tipo al pagar vacaciones         No pagar ingresos de este tipo en el período de disfrute       Adelantar ingresos de este tipo al pagar vacaciones         Para Ingresos Exentos <ul> <li>O 01 - Regalía</li> <li>O 02 - Preaviso, Cesantía, Viáticos e Indemnizaciones por Accidentes</li> </ul> Nóminas <ul> <li>Tipos Nómina disponibles</li> <li>NOMINA EXTRAORDINARIA DE PRUEBAS</li> <li>NOMINA REGALIA</li> <li>NUEVA REGALIA</li> <li>NOMINA SEMANAL</li> <li>NOMINA SEMANAL</li> <li>NOMINA SEMANAL</li> <li>NOMINA 4x44</li> <li>Vostrar acumulados de este tipo de ingreso en los volantes.</li> </ul>                                                                                                    | I Este tipo de ingreso es computable para Bonificación                                                                                                    |
| Computable para pago de Vacaciones   No pagar ingresos de este tipo en el período de disfrute     Para Ingresos Exentos   C 01 - Regalía   C 03 - Pensión Alimenticia     Nóminas     Nómina disponibles   NOMINA EXTRAORDINARIA DE PRUEBAS   NOMINA EXTRAORDINARIA DE PRUEBAS   NOMINA REGALIA   NUEVA REGALIA   NUEVA REGALIA   Vátira acumulados de este tipo de ingreso en los volantes.                                                                                                    | Vacaciones                                                                                                    |
| No pagar ingresos de este tipo en el período de disfrute   Para Ingresos Exentos   C 01 - Regalía   C 03 - Pensión Alimenticia     Nóminas     NOMINA EXTRADRDINARIA DE PRUEBAS   NOMINA EXTRADRDINARIA DE PRUEBAS   NOMINA REGALIA   NUMINA REGALIA   NUEVA REGALIA     NOMINA SEMANAL   NOMINA SEMANAL   NOMINA SEMANAL   NOMINA SEMANAL     NOMINA SEMANAL     NOMINA ACTIVOS     NOMINA SEMANAL     NOMINA SEMANAL     NOMINA SEMANAL     NOMINA SEMANAL     NOMINA ACTIVOS     Image: Complexity of the ingress on los volantes.                                                                                                    | Computable para pago de Vacaciones Adelantar ingresos de este tipo al pagar vacaciones                                                                                                    |
| Para Ingresos Exentos <ul> <li>C 01 - Regalía</li> <li>C 02 - Preaviso, Cesantía, Viáticos e Indemnizaciones por Accidentes</li> </ul> Nóminas <ul> <li>Tipos Nómina disponibles</li> <li>NÓMINA EXTRAORDINARIA DE PRUEBAS</li> <li>NOMINA MENSUAL</li> <li>NOMINA REGALIA</li> <li>NUEVA REGALIA</li> <li>NOMINA SEMANAL</li> <li>NOMINA SEMANAL</li> <li>NOMINA 4x4</li> </ul> <ul> <li>Mostrar acumulados de este tipo de ingreso en los volantes.</li> </ul>                                                                                                    | No pagar ingresos de este tipo en el período de disfrute                                                                                                    |
| Para Ingresos Exentos       C       02 - Preaviso, Cesantía, Viáticos e Indemnizaciones por Accidentes         C       03 - Pensión Alimenticia       Nóminas         Nóminas       Tipos Nómina disponibles       Nóminas asociadas Tipo Ingreso         NOMINA EXTRAORDINARIA DE PRUEBAS<br>NOMINA MENSUAL<br>NOMINA REGALIA       NOMINA PRINCIPAL 1       NOMINA SALIENTES 0 INACTIVOS<br>NOMINA SEMANAL<br>NOMINA SEMANAL         VIEVA REGALIA       I       I       I       I         V       Mostrar acumulados de este tipo de ingreso en los volantes.       I       I                                                                                                    |                                                                                                    |
| C       01 - Regalía       C       02 - Preaviso, Cesantía, Viáticos e Indemnizaciones por Accidentes         Nóminas       Tipos Nómina disponibles       Nóminas asociadas Tipo Ingreso         NOMINA EXTRAORDINARIA DE PRUEBAS<br>NOMINA MENSUAL<br>NOMINA REGALIA       NÓMINA SEMANAL<br>I I I I I I I I I I I I I I I I I I I                                                                                                     | Para Ingresos Exentos 🗌                                                                                                    |
| Nóminas         Nómina disponibles       Nóminas asociadas Tipo Ingreso         NOMINA EXTRAORDINARIA DE PRUEBAS       NOMINA PRINCIPAL 1         NOMINA RESALIA       I       I         NUEVA REGALIA       I       I       I         VIDEVA REGALIA       I       I       I       I         VIDEVA REGALIA       I       I       I       I         VIDEVA REGALIA       I       I       I       I         V       Mostrar acumulados de este tipo de ingreso en los volantes.       I       I                                                                                                    | C 01 - Regalía C 02 - Preaviso, Cesantía, Viáticos e Indemnizaciones por Accidentes                                                                                                    |
| Nóminas         Nóminas asociadas Tipo Ingreso           NOMINA EXTRAORDINARIA DE PRUEBAS         NOMINA PRINCIPAL 1           NOMINA REGALIA         I           NUEVA REGALIA         I           V         Momina Semanal           VEVA REGALIA         I           V         Momina Semanal           V         Momina Semanal           V         Mostrar acumulados de este tipo de ingreso en los volantes.                                                                                                    | 🗢 03 - Pensión Alimenticia                                                                                                    |
| Tipos Nómina disponibles       Nóminas asociadas Tipo Ingreso         NOMINA EXTRAORDINARIA DE PRUEBAS       NOMINA PRINCIPAL 1       NOMINA SALIENTES 0 INACTIVOS       I         NOMINA REGALIA       I       I                                                                                                    | Nóminas                                                                                                    |
| NOMINA EXTRAORDINARIA DE PRUEBAS<br>NOMINA MENSUAL<br>NOMINA REGALIA<br>NUEVA REGALIA<br>VUEVA REGALIA<br>V Mostrar acumulados de este tipo de ingreso en los volantes.                                                                                                    | Tipos Nómina disponibles                                                                                                    |
| NOMINA MENSUAL<br>NOMINA REGALIA<br>NUEVA REGALIA<br>NUEVA REGALIA<br>VEVA REGALIA<br>MOMINA SEMANAL<br>NOMINA 4×4<br>V Mostrar acumulados de este tipo de ingreso en los volantes.                                                                                                    | NOMINA EXTRAORDINARIA DE PRUEBAS                                                                                                    |
| NOMINA REGALIA<br>NUEVA REGALIA<br>V Mostrar acumulados de este tipo de ingreso en los volantes.                                                                                                    | NOMINA MENSUAL NOMINA SALIENTES O INACTIVOS                                                                                                    |
| INUEVA REGALIA INOMINA 4X4<br>Mostrar acumulados de este tipo de ingreso en los volantes.                                                                                                    | NOMINA REGALIA                                                                                                    |
| Mostrar acumulados de este tipo de ingreso en los volantes.                                                                                                    | INUEVA REGALIA INOMINA 4×4                                                                                                    |
|                                                                                                    | Mostrar acumulados de este tipo de ingreso en los volantes.                                                                                                    |
|                                                                                                    |                                                                                                    |

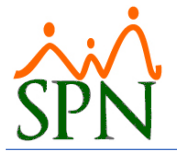

## 3.2. Cambiar parámetro en Tipos de Descuentos:

Ir a la opción del menú para abrir la pantalla y configurar como desee, mostrar o no mostrar en la opción resaltada:

| Transacciones       Parámetros       Consultas       Seguridad       Sobre el Sistema       Finalizar         Tabla ISR       Parámetros de Cálculos       Tipos de Nómina       Tipos de lengreso       Tipos de lengreso         Tipos de Descuentos       Tipos de Descuentos       Image: Social Social So                                                                                                    | I Nomina de Empi     | eados (COMPANI                                     | A)                      |                  |             |                   |           |
|----------------------------------------------------------------------------------------------------|----------------------|----------------------------------------------------|-------------------------|------------------|-------------|-------------------|-----------|
| Tabla ISR   Parámetros de Cálculos   Tipos de Nómina   Tipos de Descuentos     tipos de Descuentos     tipos de Nominal     tipos de Nominal     tipos de Nomina     tipos de Descuento     tipos de Descuento     tipos de Descuento     tipos de Descuento     tipos de Descuento     tipos de Descuento     tipos de Descuento     tipos de Descuento     tipos de Descuento     tipos de Descuento     tipos de Descuento     tipos de Descuento     tipos de C                                                                                                    | Transacciones Pa     | gos Extraordinario                                 | os Parámetros           | Consultas        | Seguridad   | Sobre el Sistema  | Finalizar |
| Parámetros de Cálculos         Tipos de Nómina         Tipos de Ingreso         Tipos de Descuentos         pociones         Image: Solution of the second second s                                                                                                    |                      |                                                    | Tabla IS                | R                |             |                   |           |
| Tipos de Nómina   Tipos de Ingreso   Tipos de Descuentos                                                                                                    |                      |                                                    | Paráme                  | tros de Cálc     | ulos        |                   |           |
| Tipos de Ingreso         Tipos de Descuentos         ipos de Descuentos         poiones         Image: Image: Imag                                                                                                    |                      |                                                    | Tipos de                | e Nómina         |             |                   |           |
| Tipos de Descuentos     ipos de Descuentos     priones     impos de Descuentos     impos de Descuentos     impos de Descuentos     impos de Descuentos     Datos Generales     Código     impos de Descuento     Nominal     impos de Nóminas     impos de Descuentos     Descripción     impos de Nóminas     impos de Nómina Disponibles     Tipos Nómina Disponibles     Nomina Sucurata a     Impos Nómina Disponibles     Impos Nómina Sucurata a     Impos Nómina Disponibles     Impos Nómina Sucurata a     Impos Nómina Disponibles     Impos Nómina Sucurata a     Impos Nómina Disponibles     Impos Nómina Sucurata a     Impos Nómina Sucurata a     Impos Nómina Disponibles     Impos Nómina Sucurata a     Impos Nómina Sucurata a     Impos Nómina Sucurata a     Impos Nómina Disponibles     Impos Nómina Sucurata a     Impos Nómina Sucurata a     Impos Nómina Sucurata a     Impos Nómina Disponibles     Impos Nómina Sucurata a     Impos Nómina Sucurata a     Impos Nómina Sucurata a     I                                                                                                    |                      |                                                    | Tipos de                | e Ingreso        |             |                   |           |
| ipos de Descuentos  pciones  Código  Datos Generales  Código  Isr  Código  Isr  Forma Descuento Nominal  Grupo Descuentos DE LEY  Opciones  Aporte Voluntario AFP  Importe Provision  Consulta  Consulta  Con |                      |                                                    | Tipos de                | e Descuento      | s           |                   | 1         |
| ipos de Descuentos pciones                                                                                                    |                      |                                                    |                         |                  |             |                   |           |
| priones                                                                                                    | ipos de Descuento    | )5                                                 |                         |                  |             |                   |           |
| Image: Second Second Secon           | ociones              |                                                    |                         |                  |             |                   |           |
| Consulta  Begistro    Datos Generales    Código 1   Código Alternativo   Obscripción   Isr   Forma Descuento   Nominal   Orden en Nóminas   1   Grupo Descuentos   DE LEY   Opciones   Aporte Voluntario AFP   Isribuir descuento entre períodos de mes en curso   Acumular en CxC si no se descuenta   Tipo Descuento Cxc    Políticas de Crédito  Porciento Permitido      Vacaciones   Adelantar este descuento al pagar vacaciones   No aplicar Descuentos de este tipo en el período de disfrute   Tipos Nómina Disponibles   Tipos Nómina Disponibles   Tipos Nómina Disponibles   Tipos Nómina Disponibles                                                                                                    | 🛃 🗙   🎒   🚺          |                                                    |                         |                  |             |                   |           |
| Datos Generales         Código       1         Código Alternativo       Isr         Descripción       Isr         Forma Descuento       Nominal         Orden en Nóminas       1         Image: Strain Strain Stra                                                                                                    | 🛛 <u>C</u> onsulta 📝 | <u>R</u> egistro                                   |                         |                  |             |                   |           |
| Código       1       Código Alternativo       Image: Código Alternativo         Descripción       Isr       Forma Descuento       Nominal       Image: Código Alternativo       Image: Código Alternativo         Orden en Nóminas       1       Image: Código Descuentos       DE LEY       Image: Código Alternativo         Opciones       Image: Codigo Alternativo       Image: Codigo Alternativo       Image: Codigo Alternativo       Image: Codigo Alternativo         Opciones       Image: Codigo Alternativo       Image: Codigo Alternativo       Image: Codigo Alternativo       Image: Codigo Alternativo         Image: Codigo Alternativo       Image: Codigo Alternativo       Image: Codigo Alternativo       Image: Codigo Alternativo       Image: Codigo Alternativo         Opciones       Image: Codigo Alternativo       Image: Codigo Alternativo       Image: Codigo Alternatited Alternativo       Image: Codigo A                                                                                                    | Datas Conscalas      |                                                    |                         |                  |             |                   |           |
| Descripción       Isr         Forma Descuento       Nominal         Drden en Nóminas       1         1       Grupo Descuentos         Opciones         Aporte Voluntario AFP       Tipo Préstamo         Eliminar Sino Se Descuenta       Tipo Ahorro         Distribuir descuento entre períodos de mes en curso       Acumular en CxC si no se descuenta         Acumular en CxC si no se descuenta       Tipo Descuento Cxc         Vacaciones                                                                                                    |                      | 1                                                  |                         |                  | Código Alte | mativo            | _         |
| Forma Descuento Nominal   Orden en Nóminas 1   1 Grupo Descuentos   De LEY Image: Constraint of the second of the second of t                                                                                                    | Descripción          |                                                    |                         |                  | loogerike   |                   |           |
| Porma Descuento Nominal   Orden en Nóminas 1   1 Grupo Descuentos   De LEY     Opciones     Aporte Voluntario AFP   Eliminar Sino Se Descuenta   Distribuir descuento entre períodos de mes en curso   Acumular en CxC si no se descuenta   Tipo Descuento Cxc     Porciento Permitido   0   Cuotas por Defecto     1   *     Vacaciones   Adelantar este descuento al pagar vacaciones   No aplicar Descuentos de este tipo en el período de disfrute     Tipos Nómina Disponibles     Tipos Nómina Asignadas     Nomina SucursAL 1   Nomina SucursAL 2   Nomina SucursAL 2                                                                                                    | Descripcion          |                                                    |                         |                  |             |                   |           |
| Orden en Nóminas 1   1   Image: Constraint of the second of the second o                                                        | Forma Descuento      | Nominal                                            | <b>_</b>                |                  |             |                   |           |
| Opciones       □ Tipo Préstamo         □ Eliminar Sino Se Descuenta       □ Tipo Ahorro         □ Distribuir descuento entre períodos de mes en curso       □ Tipo Ahorro         □ Acumular en CxC si no se descuenta       Tipo Descuento Cxc         Políticas de Crédito                                                                                                    | Orden en Nóminas     | 1 😫                                                | Grupo                   | Descuentos       | DE LEY      |                   | •         |
| □ Aporte Voluntario AFP       □ Tipo Préstamo         □ Eliminar Sino Se Descuenta       □ Tipo Ahorro         □ Distribuir descuento entre períodos de mes en curso       □         □ Acumular en CxC si no se descuenta       Tipo Descuento Cxc         ■ Políticas de Crédito       ■         ■ Porciento Permitido       0         ● Adelantar este descuento al pagar vacaciones       No aplicar Descuentos de este tipo en el período de disfrute         Tipos de Nóminas       ■         ■ Tipos Nómina Disponibles       ■         ■ Tipos Nómina Disponibles       ■         ■ OMINA SALIENTES O INACTIVOS NOMINA SUCURSAL 1       ■         ■ OMINA SUCURSAL 1       ■         ■ OMINA SUCURSAL 3       ■                                                                                                    | Opciones             |                                                    |                         |                  |             |                   |           |
| □ Eliminar Sino Se Descuenta       □ Tipo Ahorro         □ Distribuir descuento entre períodos de mes en curso       □ Acumular en CxC si no se descuenta       Tipo Descuento Cxc         ■ Políticas de Crédito       ■       ■         ■ Porciento Permitido       0       ●       ■         ■ Adelantar este descuento al pagar vacaciones       ■       ■         ■ Adelantar este descuento al pagar vacaciones       ■       ■         ■ Adelantar este descuento al pagar vacaciones       ■       ■         ■ Tipos Nómina Disponibles       ■       ■         ■ Tipos Nómina Disponibles       ■       ■         ■ NOMINA SALIENTES 0 INACTIVOS NOMINA SUCURSAL 1       ■       ■         ■ NOMINA SUCURSAL 2       ■       ■         ■ NOMINA SUCURSAL 3       ■       ■                                                                                                    | Aporte Volunta       | rio AFP                                            |                         |                  | E T         | po Préstamo       |           |
| Distribuir descuento entre periodos de mes en curso     Acumular en CxC si no se descuenta     Políticas de Crédito     Porciento Permitido     0     Vacaciones     Adelantar este descuento al pagar vacaciones      No aplicar Descuentos de este tipo en el período de disfrute     Tipos Nómina Disponibles     Tipos Nómina Disponibles     Nomina SucursSal 1      Nomina SucursSal 2     Nomina SucursSal 1      Nomina SucursSal 2                                                                                                    | Eliminar Sino S      | e Descuenta                                        |                         |                  | E Ti        | po Ahorro         |           |
| Políticas de Crédito       Impo Descuento Exc         Porciento Permitido       0         Adelantar este descuento al pagar vacaciones       Impo Descuento Exc         No aplicar Descuentos de este tipo en el período de disfrute         Tipos de Nóminas         Tipos Nómina Disponibles         Impo Descuentos I         Impo Descuentos de este tipo en el período de disfrute         Tipos Nómina Disponibles         Impo Nomina Asignadas         NOMINA SALIENTES O INACTIVOS         NOMINA SUCURSAL 1         NOMINA SUCURSAL 2         NOMINA SUCURSAL 3                                                                                                    | Distribuir descu     | ento entre periodo<br>vC sino se descue            | s de mes en curs<br>nta | 0<br>Descuento D | 20          |                   |           |
| Políticas de Crédito         Porciento Permitido       0         Adelantar este descuento al pagar vacaciones       1         Adelantar este descuentos de este tipo en el período de disfrute       1         Tipos de Nóminas       Tipos Nómina Asignadas         NOMINA SALIENTES O INACTIVOS<br>NOMINA SUCURSAL 1<br>NOMINA SUCURSAL 2<br>NOMINA SUCURSAL 3       1                                                                                                    | Acumular chi ca      | C SITIO SE DESEUEI                                 |                         | /escuento c      |             |                   | <u> </u>  |
| Políticas de Crédito         Porciento Permitido       0       Cuotas por Defecto       1       1         Vacaciones       Adelantar este descuento al pagar vacaciones       No aplicar Descuentos de este tipo en el período de disfrute         Tipos de Nóminas       Tipos Nómina Disponibles       Tipos Nómina Asignadas         NOMINA SALIENTES O INACTIVOS NOMINA SUCURSAL 1       NOMINA SUCURSAL 1       I         NOMINA SUCURSAL 3       I       I                                                                                                    |                      |                                                    |                         |                  |             |                   |           |
| Políticas de Crédito         Porciento Permitido       0         Adelantar este descuento al pagar vacaciones         Adelantar este descuento al pagar vacaciones         No aplicar Descuentos de este tipo en el período de disfrute         Tipos de Nóminas         Tipos Nómina Disponibles         NOMINA SALIENTES O INACTIVOS<br>NOMINA SUCURSAL 1<br>NOMINA SUCURSAL 2<br>NOMINA SUCURSAL 3                                                                                                    |                      |                                                    |                         |                  |             |                   |           |
| Cuotas por Defecto       1         Vacaciones       Cuotas por Defecto       1         Adelantar este descuento al pagar vacaciones       No aplicar Descuentos de este tipo en el período de disfrute         Tipos de Nóminas       Tipos Nómina Disponibles       Tipos Nómina Asignadas         NOMINA SALIENTES O INACTIVOS NOMINA SUCURSAL 1       NOMINA SUCURSAL 1       I         NOMINA SUCURSAL 2       NOMINA SUCURSAL 3       I                                                                                                    | Políticas de Crée    | dito                                               |                         |                  |             |                   |           |
| Vacaciones         Adelantar este descuento al pagar vacaciones         No aplicar Descuentos de este tipo en el período de disfrute         Tipos de Nóminas         Tipos Nómina Disponibles         NOMINA SALIENTES O INACTIVOS<br>NOMINA SUCURSAL 1<br>NOMINA SUCURSAL 1<br>NOMINA SUCURSAL 2<br>NOMINA SUCURSAL 3                                                                                                    | Porciento Permitido  | <mark>○                                    </mark> |                         |                  | Cuotas      | por Defecto       | 1 🖨       |
| Aderantal este descuento al pagal vacaciones     No aplicar Descuentos de este tipo en el período de disfrute      Tipos de Nómina Disponibles     Tipos Nómina Asignadas     NOMINA SALIENTES O INACTIVOS     NOMINA SUCURSAL 1     NOMINA SUCURSAL 2     NOMINA SUCURSAL 3                                                                                                    | Vacaciones           | lacouento al pagar                                 | upopoiones              |                  |             |                   |           |
| Tipos de Nóminas  Tipos Nómina Disponibles  Tipos Nómina Asignadas  NOMINA SALIENTES O INACTIVOS NOMINA SUCURSAL 1 NOMINA SUCURSAL 2 NOMINA SUCURSAL 3                                                                                                    | No aplicar Desc      | uentos de este tipo                                | en el período de        | e disfrute       |             |                   |           |
| Tipos Nómina Disponibles       Tipos Nómina Asignadas         Image: Straight of the straight of the straigh                                                                  | Tipos de Nómina      |                                                    |                         |                  |             |                   |           |
| NOMINA SALIENTES O INACTIVOS<br>NOMINA SEMANAL<br>NOMINA SUCURSAL 1<br>NOMINA SUCURSAL 2<br>NOMINA SUCURSAL 3                                                                                                    | Tipos N              | lómina Disponibles                                 |                         |                  | Tipos Nó    | imina Asignadas 👘 |           |
| NOMINA SUCURSAL 1<br>NOMINA SUCURSAL 2<br>NOMINA SUCURSAL 2<br>NOMINA SUCURSAL 3                                                                                                    |                      |                                                    |                         |                  | IA SALIENTE | S O INACTIVOS     |           |
| NOMINA SUCURSAL 2<br>NOMINA SUCURSAL 3                                                                                                    |                      |                                                    |                         |                  | IA SEMANAL  | 11                |           |
| NUMINA SUCURSAL 3                                                                                                    |                      |                                                    |                         |                  | IA SUCURSA  |                   |           |
|                                                                                                    |                      |                                                    | 6                       |                  |             | L2                |           |

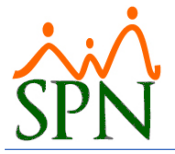

## 3.3. Cambiar parámetro en Tipos de Volantes:

Ir a la opción del menú para abrir la pantalla y configurar como desee, mostrar o no mostrar en la opción resaltada:

| ansacciones Pago | s Extraordinarios                        | Parámetros    | Consultas    | Seguridad       | Sobre el Sistema | Final |
|------------------|------------------------------------------|---------------|--------------|-----------------|------------------|-------|
|                  |                                          | Tabla IS      | R            |                 |                  | -     |
|                  |                                          | Paráme        | tros de Cálc | ulos            |                  |       |
|                  |                                          | Tipos de      | Nómina       |                 |                  |       |
|                  |                                          | Tipos de      | Ingreso      |                 |                  |       |
|                  |                                          | Tipos de      | Descuento    | s               |                  |       |
|                  |                                          | Tipos de      | Descuento    | s (Regalía/B    | onificación)     |       |
|                  |                                          | Tipos de      | Horas Trah   | aiadas          | sinned citotiy   |       |
|                  |                                          | Tipos de      | - Volantes d | e Pago          |                  |       |
|                  |                                          |               |              | ugu             |                  | 10000 |
| 📑 Tipos de       | e Volantes de Pag                        | jo            |              |                 |                  |       |
| <u>Opcione</u>   | s                                        |               |              |                 |                  |       |
|                  | ×                                        |               |              |                 |                  |       |
|                  |                                          |               |              |                 |                  |       |
| 🗾 <u>C</u> on    | sulta 📝 <u>R</u> eg                      | jistro        |              |                 |                  |       |
|                  |                                          | _             |              |                 |                  |       |
| Códig            | go 1                                     |               |              |                 |                  |       |
| Desc             | ripción Volante                          | de Pago 2 x F | Página       |                 |                  |       |
|                  | ciones de Tamaño                         |               | Opciones     | de Contenido    |                  |       |
|                  | Tres volantes por p                      | bágina        | Sólo pre     | esentar Desc    | uentos           |       |
| •                | Dos volantes por p                       | ágina         | afectad      | los             |                  |       |
| 123              | /olante a página c<br>(olante Personalia | ompleta       | C Present    | tar todos los t | ipos de          |       |
|                  | volarite neisorializa                    | auu           | Descue       | entos           |                  |       |
|                  | ciones de <u>F</u> ormato                |               |              |                 |                  |       |
|                  | Ingr/Desc con Cua                        | adros         | Mostra       | ar Acumulado    | <mark>s</mark>   |       |
|                  | Cuenta Bancaria                          |               |              |                 |                  |       |
|                  | Cedula de Identida                       | d             | Recibi       | ido Conforme    |                  |       |
|                  | Sueldo Mensual                           | 4             | Grupo        | de Trabajo      |                  |       |
|                  | Mensaje x Emplea                         | do            | lipo d       | le Empleado     |                  |       |
|                  | Mensaje x Tipo No<br>Polonoo Rondianta   | mina          | Classific    | tamento         |                  |       |
|                  | parance rendiente                        |               |              | o Posición      |                  |       |
|                  |                                          |               | l▲ Cargo     | 0 Posicion      |                  |       |

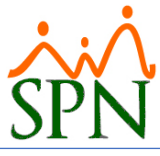

## 4. CAMBIO DEL PARAMETRO EN ARCHIVO "SETTINGS.INI":

En el servidor donde se encuentra instalado el CORE de SPN (Personal y Nominas), en el directorio de "SPN" dentro de la carpeta "APP", abrir el archivo "Settings.ini" y cambiar el parámetro según lo necesite.

El cambio se realiza en el parámetro llamado "TipoCuotasPagadas"

[OPCIONES] TipoCuotasPagadas=0 NoValidarCedula=0

Si su valor es "0" es la "manera transaccional", muestra en los volantes las cuotas pagadas y el balance pendiente de los descuentos dependiendo de la fecha del volante que se esté consultando pues busca el valor original y le resta las cuotas descontadas hasta la fecha en que se esté generando.

Si su valor es "1" muestra en los volantes las cuotas pagadas y el balance pendiente que ha sido guardado en el período de nómina más reciente, independientemente del volante o fecha de volante que se esté consultando.

## 5. EJEMPLO DE LOS ESCENARIOS PARA MOSTRAR ACUMULADOS:

Los ejemplos están basados en el volante de PEDRO PEREZ quien ha participado desde la 1ra quincena de abril 2022. Las nóminas están generadas hasta la 2da quincena de julio 2022. En todos los escenarios se generan los volantes de la 1ra quincena de abril y 2da quincena de julio para ver el cambio en la sección "Detalle Descuentos por Cuotas".

## 5.1. Ejemplo volante escenario #1:

| No. | Mostrar acumulado<br>de este tipo de<br>ingreso/descuento<br>en los volantes | Mostrar<br>Acumulados<br>(Tipo de<br>Volantes) | TipoCuotasPagadas<br>(Settings.ini) | Explicación                                                                                                    |
|-----|------------------------------------------------------------------------------|------------------------------------------------|-------------------------------------|----------------------------------------------------------------------------------------------------|
| 1   | Sí todos                                                                     | Sí                                             | No                                  | Muestra la columna de Acumulado en los volantes<br>de pago.<br>Si está habilitado " <b>Mostrar acumulado de este<br/>tipo de ingreso/descuento</b> " muestra el valor del<br>acumulado en el año siempre que sea un ingreso<br>un descuento que no es del tipo ahorro.<br>Cuando es un descuento del tipo ahorro muestra<br>el acumulado desde su inicio.<br>En los volantes de pago que se tiene detalle de los<br>descuentos por cuota se muestra de "manera<br>transaccional". |

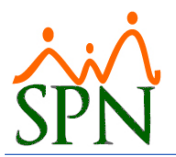

#### Ver imagen de volantes bajo esta configuración o escenario:

| SPN                                  | COMPAÑIA<br>COMPROBANTE DE PAGO DE NOMINA<br>-> NOMINA SUCURSAL 1 <- de la tra, quincena de ABRIL del 2022 |                        |         |             |           |  |  |
|--------------------------------------|----------------------------------------------------------------------------------------------------|------------------------|---------|-------------|-----------|--|--|
| EMPLEADO: 10 - PEDRO PEREZ           |                                                                                                    | FACILIDAD: Sucursa     | 1       |             |           |  |  |
| CEDULA: 001-8982034-5                |                                                                                                    | DEPARTAMENTO: Adminis  | tración |             |           |  |  |
| POSICION: Gerente de Sucursal        |                                                                                                    | GRUPO TRABAJO: Adminis | tración |             |           |  |  |
| CLASIFICACION: Gerencia General      |                                                                                                    | TIPO EMPLEADO: FUO     |         |             |           |  |  |
| SALARIO MES: RD\$75,000.0000         | SALARIO PERIODO: RD\$ 37,500.00                                                                            | CUENTA BANCO: 410444   | 3785    |             |           |  |  |
|                                      | INGRE                                                                                                    | 505                    |         |             |           |  |  |
| Concepto                             |                                                                                                    | Acumulado              |         | Valor       | Horas     |  |  |
| Salario                              |                                                                                                    | 37,500.00              |         | 37,500.00   | 0.00      |  |  |
| Total 1                              | Ingresos                                                                                                   | 37.500.00              |         | 37.500.00   |           |  |  |
| Concento                             | DESCUE                                                                                                    | EN TOS                 | 1       | Valor       |           |  |  |
| Concepto                             |                                                                                                    | Acumulado              |         | Valor       |           |  |  |
| DE LEY                               |                                                                                                    |                        |         |             |           |  |  |
| Isr                                  |                                                                                                    | 3,154.68               |         | 3,154.68    |           |  |  |
| Plan Pensiones (ley 87-01)           |                                                                                                    | 1,076.25               |         | 1,076.25    |           |  |  |
| Seguro Familiar De Salud (ley 87-01) |                                                                                                    | 1,140.00               |         | 1,140.00    |           |  |  |
|                                      |                                                                                                    |                        |         | 5,370.93    |           |  |  |
| INSTITUCIONALES                      |                                                                                                    |                        |         |             |           |  |  |
| Cuentas por Cobrar Empleados         |                                                                                                    | 6,000.00               |         | 6,000.00    |           |  |  |
|                                      |                                                                                                    |                        |         | 6,000.00    |           |  |  |
| Total D                              | escuentos                                                                                                  | 11,370.93              |         | 11,370.93   |           |  |  |
|                                      | DETALLE DESCUEN                                                                                            | TOS POR CUOTAS         |         |             |           |  |  |
| Concepto                             |                                                                                                    | Valor Original         | Cuota   | Valor Cuota | Pendiente |  |  |
| Cuentas por Cobrar Empleados         |                                                                                                    | 60,000.00              | 1/10    | 6,000.00    | 54,000.00 |  |  |
| Total Descue                         | ntos Por Cuotas                                                                                            | 60,000.00              |         | 6,000.00    | 54,000.00 |  |  |
|                                      |                                                                                                    |                        |         |             |           |  |  |

TOTAL A DEVENGAR RD\$26,129.07

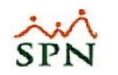

#### COMPAÑIA COMPROBANTE DE PAGO DE NOMINA

-> NOMINA SUCURSAL 1 <- de la 2da, quincena de JULIO del 2022

FECHA EMISION 30/07/2022

| EMPLEADO:             | 10 - PEDRO PEREZ      |                                 | FACILIDAD:     | Sucursal       | 1      |             |           |
|-----------------------|-----------------------|---------------------------------|----------------|----------------|--------|-------------|-----------|
| CEDULA:               | CEDULA: 001-8982034-5 |                                 |                | Administración |        |             |           |
| POSICION:             | Gerente de Sucursal   |                                 | GRUPO TRABAJO: | Administ       | ración |             |           |
| CLASIFICACION:        | Gerencia General      |                                 | TIPO EMPLEADO: | FUO            |        |             |           |
| SALARIO MES:          | RD\$75,000.0000       | SALARIO PERIODO: RD\$ 37,500.00 | CUENTA BANCO:  | 4104443        | 3785   |             |           |
|                       |                       | INGRES                          | 505            |                |        |             |           |
| Concepto              |                       |                                 | Acum           | ulado          |        | Valor       | Horas     |
| Salario               |                       |                                 | 300,0          | 00.00          |        | 37,500.00   | 0.00      |
|                       | Total                 | Ingresos                        | 300,00         | 00.00          |        | 37,500.00   |           |
|                       |                       |                                 |                |                |        |             |           |
|                       |                       |                                 |                |                |        |             |           |
|                       |                       | DESCUE                          | ITOS           |                |        |             |           |
| Concepto              |                       |                                 | Acum           | ulado          |        | Valor       |           |
| DE LEY                |                       |                                 |                |                |        |             |           |
| Isr                   |                       |                                 | 25,2           | 237.40         |        | 3,154.67    |           |
| Plan Pensiones (ley ) | 87-01)                |                                 | 8,6            | 510.00         |        | 1,076.25    |           |
| Seguro Familiar De S  | Salud (ley 87-01)     |                                 | 9,             | 120.00         |        | 1,140.00    |           |
|                       |                       |                                 |                |                |        | 5,370.92    |           |
| INSTITUCIONAL         | ES                    |                                 |                |                |        |             |           |
| Cuentas por Cobrar    | Empleados             |                                 | 48,0           | 00.00          |        | 6,000.00    |           |
|                       |                       |                                 |                |                |        | 6,000.00    |           |
|                       | Total D               | escuentos                       | 90,96          | 57.40          |        | 11,370.92   |           |
|                       |                       | DETALLE DESCUENT                | OS POR CUOTAS  |                |        |             |           |
| Concepto              |                       |                                 | Valor Orig     | jinal          | Cuota  | Valor Cuota | Pendiente |
| Quentas por Cobrar B  | Empleados             |                                 | 60,00          | 00.00          | 8/10   | 6,000.00    | 12,000.00 |
|                       | Total Descue          | entos Por Cuotas                | 60,00          | 0.00           |        | 6,000.00    | 12,000.00 |

60,000.00

Total Descuentos Por Cuotas

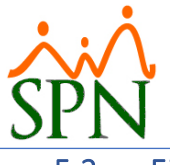

#### Ejemplo volante escenario #2: 5.2.

| No. | Mostrar acumulado<br>de este tipo de<br>ingreso/descuento<br>en los volantes | Mostrar<br>Acumulados<br>(Tipo de<br>Volantes) | TipoCuotasPagadas<br>(Settings.ini) | Explicación                                                                                                    |
|-----|------------------------------------------------------------------------------|------------------------------------------------|-------------------------------------|----------------------------------------------------------------------------------------------------|
| 2   | Sí todos                                                                     | No                                             | No                                  | No muestra la columna de Acumulado en los<br>volantes de pago.<br>Aunque esté habilitado "Mostrar acumulado de<br>este tipo de ingreso/descuento" en cada tipo de<br>transacción no se muestra el valor porque la<br>columna no está habilitada.<br>En los volantes de pago que se tiene detalle de los<br>descuentos por cuota se muestra de "manera<br>transaccional". |

Ver imagen de volantes bajo esta configuración o escenario:

| SPN COMPROBANTE<br>-> NOMINA SUCURSAL 1 <- d                 | COMPAÑIA<br>COMPROBANTE DE PAGO DE NOMINA<br>-> NOMINA SUCURSAL 1 <-  de la Ira. quincena de ABRIL del 2022 |             |             |               |  |  |  |
|--------------------------------------------------------------|----------------------------------------------------------------------------------------------------|-------------|-------------|---------------|--|--|--|
| EMPLEADO: 10 - PEDRO PEREZ                                   | FACILIDAD: Sucu                                                                                             | rsal 1      |             |               |  |  |  |
| CEDULA: 001-8982034-5                                        | DEPARTAMENTO: Adm                                                                                           | inistración |             |               |  |  |  |
| POSICION: Gerente de Sucursal                                | GRUPO TRABAJO: Adm                                                                                          | inistración |             |               |  |  |  |
| CLASIFICACION: Gerencia General                              | TIPO EMPLEADO: FUC                                                                                          | )           |             |               |  |  |  |
| SALARIO MES: RD\$75,000.0000 SALARIO PERIODO: RD\$ 37,500.00 | CUENTA BANCO: 4104                                                                                          | 443785      |             |               |  |  |  |
| IN                                                           | IGRESOS                                                                                                    |             |             |               |  |  |  |
| Concepto                                                     |                                                                                                    |             | Valor       | Horas         |  |  |  |
| Salario                                                      |                                                                                                    |             | 37,500.00   | 0.00          |  |  |  |
| Total Ingresos                                               |                                                                                                    |             | 37,500.00   |               |  |  |  |
| Concepto                                                     | SC UEN TOS                                                                                                  |             | Valor       |               |  |  |  |
| Concepto                                                     |                                                                                                    |             | Valor       |               |  |  |  |
| DE LEY                                                       |                                                                                                    |             |             |               |  |  |  |
| Isr                                                          |                                                                                                    |             | 3,154.68    |               |  |  |  |
| Plan Pensiones (ley 87-01)                                   |                                                                                                    |             | 1,076.25    |               |  |  |  |
| Seguro Familiar De Salud (ley 87-01)                         |                                                                                                    |             | 1,140.00    |               |  |  |  |
| INSTITUCIONALES                                              |                                                                                                    |             | 5,370.93    |               |  |  |  |
| Cuentas por Cobrar Empleados                                 |                                                                                                    |             | 6,000.00    |               |  |  |  |
|                                                              |                                                                                                    |             | 6,000.00    |               |  |  |  |
| Total Descuentos                                             |                                                                                                    |             | 11,370.93   |               |  |  |  |
| DETALLE DESC                                                 | UENTOS POR CUOTAS                                                                                           |             |             |               |  |  |  |
| Concepto                                                     | Valor Origina                                                                                               | l Cuota     | Valor Cuota | Pendiente     |  |  |  |
| Cuentas por Cobrar Empleados                                 | 60,000.00                                                                                                   | 1/10        | 6,000.00    | 54,000.00     |  |  |  |
| Total Descuentos Por Cuotas                                  | 60,000.00                                                                                                   | )           | 6,000.00    | 54,000.00     |  |  |  |
|                                                              |                                                                                                    |             |             |               |  |  |  |
|                                                              |                                                                                                    | OTAL A DE   | VEN GAR     | RD\$26,129.07 |  |  |  |

TOTAL A DEVENGAR

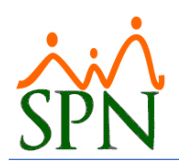

## Saldos y Acumulados en Volantes de Pago

| COMP<br>SPN -> NOMINA SUCJRSAL 1 <- de la                    | COMPAÑIA<br>COMPROBANTE DE PAGO DE NOMINA<br>-> NOMINA SUCURSAL 1 <- de la 2da. quincena de JULIO del 2022 |                |             |           |  |
|--------------------------------------------------------------|----------------------------------------------------------------------------------------------------|----------------|-------------|-----------|--|
| EMPLEADO: 10 - PEDRO PEREZ                                   | FACILIDAD:                                                                                                 | Sucursal 1     |             |           |  |
| CEDULA: 001-8982034-5                                        | DEPARTAMENTO:                                                                                              | Administración |             |           |  |
| POSICION: Gerente de Sucursal                                | GRUPO TRABAJO:                                                                                             | Administración |             |           |  |
| CLASIFICACION: Gerencia General                              | TIPO EMPLEADO:                                                                                             | FUO            |             |           |  |
| SALARIO MES: RD\$75,000.0000 SALARIO PERIODO: RD\$ 37,500.00 | CUENTA BANCO:                                                                                              | 4104443785     |             |           |  |
| INGRI                                                        | E <b>S</b> OS                                                                                              |                |             |           |  |
| Concepto                                                     |                                                                                                    |                | Valor       | Horas     |  |
| Salario                                                      |                                                                                                    |                | 37,500.00   | 0.00      |  |
| Total Ingresos                                               |                                                                                                    |                | 37,500.00   |           |  |
| DESCU                                                        | ENTOS                                                                                                    |                |             |           |  |
| Concepto                                                     |                                                                                                    |                | Valor       |           |  |
| DE LEY                                                       |                                                                                                    |                |             |           |  |
| Isr                                                          |                                                                                                    |                | 3,154.67    |           |  |
| Plan Pensiones (ley 87-01)                                   |                                                                                                    |                | 1,076.25    |           |  |
| Seguro Familiar De Salud (ley 87-01)                         |                                                                                                    |                | 1,140.00    |           |  |
|                                                              |                                                                                                    |                | 5,370.92    |           |  |
| INSTITUCIONALES                                              |                                                                                                    |                |             |           |  |
| Cuentas por Cobrar Empleados                                 |                                                                                                    |                | 6,000.00    |           |  |
|                                                              |                                                                                                    |                | 6,000.00    |           |  |
| Total Descuentos                                             |                                                                                                    |                | 11,370.92   |           |  |
| DETALLE DESCUEN                                              | TOS POR CUOTAS                                                                                             |                |             |           |  |
| Concepto                                                     | Valor Orig                                                                                                 | inal Cuota     | Valor Cuota | Pendiente |  |
| Cuentas por Cobrar Empleados                                 | 60,00                                                                                                    | 0.00 8/10      | 6,000.00    | 12,000.00 |  |
| Total Descuentos Por Cuotas                                  | 60,00                                                                                                    | 0.00           | 6,000.00    | 12,000.00 |  |
|                                                              |                                                                                                    |                |             |           |  |

TOTAL A DEVENGAR

RD\$26,129.08

## 5.3. Ejemplo volante escenario #3:

| No. | Mostrar acumulado<br>de este tipo de<br>ingreso/descuento<br>en los volantes | Mostrar<br>Acumulados<br>(Tipo de<br>Volantes) | TipoCuotasPagadas<br>(Settings.ini) | Explicación                                                                                                    |
|-----|------------------------------------------------------------------------------|------------------------------------------------|-------------------------------------|----------------------------------------------------------------------------------------------------|
| 3   | Sí/No, algunos                                                               | Sí                                             | No                                  | Muestra la columna de Acumulado en los volantes<br>de pago.<br>Como no está habilitado " <b>Mostrar acumulado de<br/>este tipo de ingreso/descuento"</b> se muestra la<br>columna vacía.<br>En los volantes de pago que se tiene detalle de los<br>descuentos por cuota se muestra de "manera<br>transaccional". |

Para este ejemplo vamos a quitar que el Salario y los impuestos muestren el acumulado. Sólo se mostrará el acumulado de las cuentas por cobrar.

El usuario puede decidir cuáles tipos de transacciones deben mostrar acumulado y cuáles no deben mostrarlo, haciendo el cambio como se muestra en el punto "3. Cambio de los parámetros".

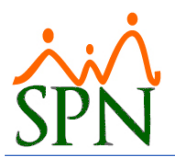

## Ver imagen de volantes bajo esta configuración o escenario:

| SPN                                                                                                    | COMPROBANTE DE F<br>-> NOMINA SUCURSAL 1 <- de la 1                                                                    | AÑIA<br>PAGO DE NOMINA<br>ra. quíncena de ABRIL del :                                                                                                    | 2022                                                                                      | FECHA EMISIO<br>15/04/202                                             |
|----------------------------------------------------------------------------------------------------|----------------------------------------------------------------------------------------------------|----------------------------------------------------------------------------------------------------|-------------------------------------------------------------------------------------------|-----------------------------------------------------------------------|
| EMPLEADO: 10 - PEDRO PEREZ                                                                                                    |                                                                                                    | FACTLIDAD: Sucursa                                                                                                    | 1                                                                                         |                                                                       |
| CEDIU 4: 001-8982034-5                                                                                                    |                                                                                                    | DEPARTAMENTO: Adminis                                                                                                    | tración                                                                                   |                                                                       |
| POSICION: Gerente de Surursal                                                                                                    |                                                                                                    | GRUPO TRABATO: Adminis                                                                                                    | tración                                                                                   |                                                                       |
| CLASTELCACTON: General                                                                                                    |                                                                                                    | TIPO EMPLEADO: FILO                                                                                                    |                                                                                           |                                                                       |
| SALARIO MES: RD\$75,000.0000 SA                                                                                                    | ALARIO PERIODO: RD\$ 37,500.00                                                                                         | CUENTA BANCO: 410444                                                                                                    | 3785                                                                                      |                                                                       |
|                                                                                                    | INGRE                                                                                                    | 505                                                                                                    |                                                                                           |                                                                       |
| Concepto                                                                                                    |                                                                                                    | Acumulado                                                                                                    | Valor                                                                                     | Horas                                                                 |
| Salario                                                                                                    |                                                                                                    |                                                                                                    | 37,500.00                                                                                 | 0.00                                                                  |
| Total Ing                                                                                                    | resos                                                                                                    | 0.00                                                                                                    | 37,500.00                                                                                 |                                                                       |
|                                                                                                    |                                                                                                    |                                                                                                    |                                                                                           |                                                                       |
|                                                                                                    | DESCUE                                                                                                    | NTOS                                                                                                    |                                                                                           |                                                                       |
| Concepto                                                                                                    |                                                                                                    | Acumulado                                                                                                    | Valor                                                                                     |                                                                       |
| DE LEY                                                                                                    |                                                                                                    |                                                                                                    |                                                                                           |                                                                       |
| Isr                                                                                                    |                                                                                                    |                                                                                                    | 3,154.68                                                                                  |                                                                       |
| Plan Pensiones (ley 87-01)                                                                                                    |                                                                                                    |                                                                                                    | 1,076.25                                                                                  |                                                                       |
| Seguro Familiar De Salud (ley 87-01)                                                                                                    |                                                                                                    |                                                                                                    | 1,140.00                                                                                  |                                                                       |
| INSTITUCIONALES                                                                                                    |                                                                                                    |                                                                                                    | 5,370.93                                                                                  |                                                                       |
| Cuentas por Cobrar Empleados                                                                                                    |                                                                                                    | 6,000.00                                                                                                    | 6,000.00                                                                                  |                                                                       |
|                                                                                                    |                                                                                                    |                                                                                                    | 6,000.00                                                                                  |                                                                       |
| Total Desc                                                                                                    | cuentos                                                                                                    | 6,000.00                                                                                                    | 11,370.93                                                                                 |                                                                       |
|                                                                                                    | DETALLE DESCUENT                                                                                                    | OS POR CUOTAS                                                                                                    |                                                                                           |                                                                       |
| Concepto                                                                                                    |                                                                                                    | Valor Original                                                                                                    | Cuota Valor Cuota                                                                         | Pendient                                                              |
| Quentas por Cobrar Empleados                                                                                                    |                                                                                                    | 60,000.00                                                                                                    | 1/10 6,000.00                                                                             | 54,000.0                                                              |
| cuertas por cubrar empieados                                                                                                    |                                                                                                    |                                                                                                    |                                                                                           |                                                                       |
| Total Descuento                                                                                                    | os Por Cuotas                                                                                                    | 60,000.00                                                                                                    | 6,000.00                                                                                  | 54,000.0                                                              |
| Total Descuents                                                                                                    | se Por Cuotas                                                                                                    | 60,000.00                                                                                                    | 6,000.00                                                                                  | 54,000.0                                                              |
| Total Descuents                                                                                                    | is Por Cuotas                                                                                                    | 60,000.00<br>TO                                                                                                    | 6,000.00                                                                                  | 54,000.0<br>RD\$26,129.(                                              |
| Total Descuents                                                                                                    | SE POY CUOTAS<br>COMP<br>COMPROBANTE DE F<br>-> NOMINA SUCURSAL 1 <- de la 2                                           | 60,000.00<br>TO<br>AÑIA<br>PAGO DE NOMINA<br>da. quincena de JULIO del :                                                                                                    | 6,000.00                                                                                  | 54,000.0<br>RD\$26,129.0<br>FECHA EMISII<br>30/07/202                 |
|                                                                                                    | SE POR CUOTAS<br>COMP<br>COMPROBANTE DE F<br>-> NOMINA SUCURSAL 1 <- de la 2                                           | 60,000.00<br>TO<br>AÑIA<br>PAGO DE NOMINA<br>da. quincena de JULIO del :<br>FACILIDADI: Sicursa                                                                                                    | 6,000.00                                                                                  | 54,000.0<br>RD\$26,129.0<br>FEOHA EMISI<br>30/07/202                  |
|                                                                                                    | SE POR CUOTAS<br>COMP<br>COMPROBANTE DE F<br>-> NOMINA SUCURSAL 1 <- de la 2                                           | 60,000.00<br>TO<br>AÑIA<br>AGO DE NOMINA<br>da. quincena de JULIO del 3<br>FACILIDAD: Sucursa<br>DEPARITANENTO: Adminis                                                                                                    | 6,000.00  TAL A DEVENGAR  2022                                                            | 54,000.0<br>RD\$26,129.0<br>FECHA EMISI<br>30/07/202                  |
|                                                                                                    | COMP<br>COMPROBANTE DE F<br>-> NOMINA SUQURSAL 1 <- de la 2                                                            | 60,000.00<br>TO<br>AÑIA<br>AGO DE NOMINA<br>da. quincena de JULIO del J<br>FACILIDAD: Sucursa<br>DEPARTAMENTO: Adminis<br>GRUPO TRABAJO: Adminis<br>JUDO TRABAJO: Adminis                                                                | 6,000.00 TAL A DEVENGAR 2022 11 tración tración                                           | 54,000.0<br>RD\$26,129.0<br>FECHA EMISI<br>30/07/202                  |
| EMPLEADO: 10- PEDRO PEREZ<br>CEDULA: 001-8982034-5<br>POSICION: Gerente de Sourisal<br>CLASIFICACION: Gerente de Sourisal<br>SALARIO MES: R057,5000.0000 S                                                                  | COMP<br>COMPROBANTE DE F<br>-> NOMINA SUCURSAL 1 <- de la 2                                                            | 60,000.00<br>TO<br>AÑIA<br>AGO DE NOMINA<br>da. quincena de JULIO del J<br>FACTLIDAD: Sucursa<br>DEPARTAMENTO: Adminis<br>GRUPO TRABAJO: Adminis<br>TIPO EMPLEADO: FIJO<br>QUENTA BANCO: 410444                                          | 6,000.00       TAL A DE VEN GAR       2022       1       tración       zración       3785 | 54,000.0<br>RD\$26,129.0<br>FECHA EMISI<br>30/07/202                  |
| EMPLEADO: 10- PEDRO PEREZ<br>CEDULA: 001-8982034-5<br>POSICION: Gerente de Sucursal<br>CLARETRACINE Gerente de Sucursal<br>SALARIO MES: RD\$75,000.000 S                                                                    | SE POR CUOTAS<br>COMP<br>COMPROBANTE DE F<br>-> NOMINA SUCURSAL 1 <- de la 2<br>ALARIO PERIODO<br>RD\$ 37,500.00       | 60,000.00<br>TO<br>AÑIA<br>PAGO DE NOMINA<br>da. quincena de JULIO del 3<br>FACILIDADI Sucursa<br>DEPARTAMENTO: Adminis<br>GRUPO TRABADO<br>TIPO EMELEADO: FIDO<br>QUENTA BANCO: 410444<br>SOS                                           | TAL A DE VEN GAR                                                                          | 54,000.0<br>RD\$26,129.0<br>FECHA EMISI<br>30/07/202                  |
| EMPLEADO: 10- PEDRO PEREZ<br>CEDULA: 001-8982034-5<br>POSICION: Gerencia General<br>SALARIO MESI: R0575,000.000 S<br>Concepto                                                                                               | SE POR CUOTAS<br>COMPROBANTE DE F<br>-> NOMINA SUCURSAL 1 <- de la 2<br>ALARIO PERIODO: RD\$ 37,500.00                 | 60,000.00<br>TO<br>AÑIA<br>PAGO DE NOMINA<br>da. quincena de JULIO del 3<br>FACILIDAD: Sucursa<br>DEPARTAMENTO: Adminis<br>GRUPO TRABAJO<br>Adminis<br>TIPO EMPLEADO: FIDO<br>QUENTA BANCO<br>QUENTA BANCO<br>410444<br>SOS<br>Acumulado | TAL A DEVENGAR                                                                            | 54,000.0<br>RD\$26,129.0<br>FEOHA EMISI<br>30/07/202<br>Horas         |
| Total Descuents<br>Total Descuents<br>SPN<br>EMPLEADO: 10 - PEDRO PEREZ<br>CEDULA: 001-8982034-5<br>POSICION: Gerenta de Sucursal<br>CLASIFICACION: Gerenta General<br>SALARIO MES: RD\$75.000.000 S<br>Concepto<br>Salario | SE POR Cuotas<br>COMP<br>COMPROBANTE DE F<br>-> NOMINA SUCURSAL 1 <- de la 2<br>ALARIO PERIODO RD\$ 37,500.00<br>INGRE | 60,000.00<br>TO<br>AÑIA<br>AGO DE NOMINA<br>da. quincena de JULIO del J<br>FACILIDAD: Sucursa<br>DEPARTAMENTO: Adminis<br>GRUPO TRABAJO: Adminis<br>TIPO EMPLEADO: FIDO<br>CUENTA BANCO: 410444<br>SOS<br>Acumulado                      | 6,000.00 TAL A DE VEN GAR 2022 11 Tración 1785 Valor 37,500.00                            | 54,000.0<br>RD\$26,129.0<br>FECHA EMISI<br>30/07/202<br>Horas<br>0.00 |

| DESCUEN TOS                          |                |       |             |           |  |
|--------------------------------------|----------------|-------|-------------|-----------|--|
| Concepto                             | Acumulado      |       | Valor       |           |  |
| DE LEY                               |                |       |             |           |  |
| Isr                                  |                |       | 3,154.67    |           |  |
| Plan Pensiones (ley 87-01)           |                |       | 1,076.25    |           |  |
| Seguro Familiar De Salud (ley 87-01) |                |       | 1,140.00    |           |  |
|                                      |                |       | 5,370.92    |           |  |
| INSTITUCIONALES                      |                |       |             |           |  |
| Cuentas por Cobrar Empleados         | 48,000.00      |       | 6,000.00    |           |  |
|                                      |                |       | 6,000.00    |           |  |
| Total Descuentos                     | 48,000.00      |       | 11,370.92   |           |  |
| DETALLE DESCUENT                     | OS POR CUOTAS  |       |             |           |  |
| Concepto                             | Valor Original | Cuota | Valor Cuota | Pendiente |  |
| Quentas por Cobrar Empleados         | 60,000.00      | 8/10  | 6,000.00    | 12,000.00 |  |
| Total Descuentos Por Cuotas          | 60,000.00      |       | 6,000.00    | 12,000.00 |  |
|                                      |                |       |             |           |  |
|                                      |                |       |             |           |  |
|                                      |                |       |             |           |  |

TOTAL A DEVENGAR RD\$26,129.08

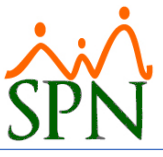

## 5.4. Ejemplo volante escenario #4:

| No. | Mostrar acumulado<br>de este tipo de<br>ingreso/descuento<br>en los volantes | Mostrar<br>Acumulados<br>(Tipo de<br>Volantes) | TipoCuotasPagadas<br>(Settings.ini) | Explicación                                                                                                    |
|-----|------------------------------------------------------------------------------|------------------------------------------------|-------------------------------------|----------------------------------------------------------------------------------------------------|
| 4   | Sí/No, algunos                                                               | Sí                                             | Si                                  | Muestra la columna de Acumulado en los volantes<br>de pago.<br>Si está habilitado "Mostrar acumulado de este<br>tipo de ingreso/descuento" muestra el valor del<br>acumulado en el año siempre que sea un ingreso<br>un descuento que no es del tipo ahorro.<br>Cuando es un descuento del tipo ahorro muestra<br>el acumulado desde su inicio.<br>En los volantes de pago que se tiene detalle de los<br>descuentos por cuotas, los muestra con el balance<br>y la cantidad de cuotas pagadas en el más reciente<br>período de nómina. |

Para este ejemplo vamos a quitar que el Salario y los impuestos muestren el acumulado. Sólo se mostrará el acumulado de las cuentas por cobrar. El usuario puede decidir cuáles tipos de transacciones deben mostrar acumulado y cuáles no deben mostrarlo.

| COMPAÑIA<br>COMPROBANTE DE PAGO DE NOMINA<br>-> NOMINA SUCURSAL 1 <- de la 1ra. quincena de ABRIL del 2022 |        |                    |              |             | FECHA EMISION<br>15/04/2022 |
|----------------------------------------------------------------------------------------------------|--------|--------------------|--------------|-------------|-----------------------------|
| EMPLEADO: 10 - PEDRO PEREZ                                                                                 |        | FACILIDAD: Suc     | ursal 1      |             |                             |
| CEDULA: 001-8982034-5                                                                                      |        | DEPARTAMENTO: Adr  | ninistración |             |                             |
| POSICION: Gerente de Sucursal                                                                              |        | GRUPO TRABAJO: Adr | ninistración |             |                             |
| CLASIFICACION: Gerencia General                                                                            |        | TIPO EMPLEADO: FDO | 0            |             |                             |
| SALARIO MES: RD\$75,000.0000 SALARIO PERIODO: RD\$ 37,500.0                                                | 0      | CUENTA BANCO: 410  | 4443785      |             |                             |
|                                                                                                    | INGRES | 05                 |              |             |                             |
| Concepto                                                                                                   |        | Acumula            | do           | Valor       | Horas                       |
| Salario                                                                                                    |        |                    |              | 37,500.00   | 0.00                        |
| Total Ingresos                                                                                             |        | 0.                 | DO           | 37,500.00   |                             |
| Concepto                                                                                                   | ESCOEN | Acumula            | do           | Valor       |                             |
| Concepto                                                                                                   |        | Acumula            | do           | Valor       |                             |
| DE LEY                                                                                                    |        |                    |              |             |                             |
| Isr                                                                                                    |        |                    |              | 3,154.68    |                             |
| Plan Pensiones (ley 87-01)                                                                                 |        |                    |              | 1,076.25    |                             |
| Seguro Familiar De Salud (ley 87-01)                                                                       |        |                    |              | 1,140.00    |                             |
| INSTITUCIONALES                                                                                            |        |                    |              | 5,370.93    |                             |
| Cuentas por Cobrar Empleados                                                                               |        | 6,000              | 00           | 6,000.00    |                             |
|                                                                                                    |        |                    |              | 6,000.00    |                             |
| Total Descuentos                                                                                           |        | 6,000.             | 00           | 11,370.93   |                             |
| DETALLE DES                                                                                                | CUENTO | S POR CUOTAS       |              |             |                             |
| Concepto                                                                                                   |        | Valor Origina      | I Cuota      | Valor Cuota | Pendiente                   |
| Cuentas por Cobrar Empleados                                                                               |        | 60,000.0           | 0 8/10       | 6,000.00    | 12,000.00                   |
| Total Descuentos Por Cuotas                                                                                |        | 60,000.0           | 0            | 6,000.00    | 12,000.00                   |
|                                                                                                    |        |                    |              |             |                             |
|                                                                                                    |        |                    | TOTAL A D    | EVENGAR     | RD\$26,129.07               |

# Saldos y Acumulados en Volantes de Pago

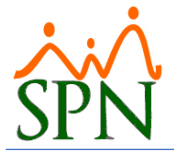

Como se aprecia en la imagen anterior, aun siendo el volante de la 1ra quincena de abril muestra el detalle de los descuentos por cuotas con la información del volante más reciente que es de la 2da quincena de julio. En esta ocasión en que tenemos todas las cuotas descontadas de esas "Cuentas por Cobrar" esto no tiene sentido y se aprecia como un error.

Con este parámetro habilitado muestra correctamente el volante más reciente que es el que se envía por mail o se presenta en la pantalla de entrada de Autoservicio. Pero los demás volantes, en caso de que el usuario quiera consultarlos, al presentar la información más reciente entonces se verá errónea.

Donde el parámetro "TipoCuotasPagadas" (en el Settings.ini) es necesario habilitarlo son ocasiones donde no se tiene todas las cuotas descontadas de las cuentas por cobrar.

Cuando una empresa adquiere el sistema SPN y carga su data inicial con los balances de los préstamos y no se llevan al sistema SPN las cuotas descontadas en el sistema anterior, bajo ese escenario al generar un volante con la opción no habilitada entonces toma el valor original y busca los descuentos de las cuotas realizadas, al no encontrarlas presenta la información de que queda "pendiente" más de lo que realmente está por cobrar.

#### Ejemplo:

La empresa ABCD no es cliente nuestro y en su sistema lleva sus registros de nómina y sus cuentas por cobrar. José Pérez tomó en enero 2022 un Avance de Salario por valor de 100,000.00 para descontar en 20 cuotas.

ABCD adquiere el sistema SPN e inicia a utilizarlo en abril 2022 por lo que los balances de las cuentas por cobrar son cargados al sistema.

José Pérez tiene un balance de 70,000.00 pendiente de descontar. Las 6 cuotas descontadas desde enero al marzo no están en SPN.

En SPN ya se ha procesado hasta mayo 2022. Si se muestra el volante más reciente entonces mostrará la información correcta siempre, sin importar si el parámetro "TipoCuotasPagadas" está habilitado.

En caso de generar o consultar un volante de la 2da quincena de mayo 2022 entonces dependerá del parámetro:

• Con el parámetro "TipoCuotasPagadas" habilitado:

| Valor original | Cuota    | Valor cuota | Pendiente |
|----------------|----------|-------------|-----------|
| 100,000.00     | 10 de 20 | 5,000.00    | 50,000.00 |

• Con el parámetro "TipoCuotasPagadas" no habilitado (transaccional):

| Valor original | Cuota   | Valor cuota | Pendiente |
|----------------|---------|-------------|-----------|
| 100,000.00     | 4 de 20 | 5,000.00    | 80,000.00 |

Las 4 cuotas que presenta son las descontadas en SPN, por eso le presenta un balance pendiente incorrecto y en los acumulados presentará 20,000.00 en vez de los 50,000.00 que realmente tiene.

En estos casos es cuando se necesita habilitar este parámetro llamado "TipoCuotasPagadas".

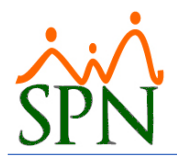

# Saldos y Acumulados en Volantes de Pago

Podemos ver debajo que, aunque esté el parámetro habilitado se ve bien el volante porque es el más reciente.

| ·                           | COMP                                                       | AÑIA                   |         |             |               |  |
|-----------------------------|------------------------------------------------------------|------------------------|---------|-------------|---------------|--|
| ~~~                         | COMPROBANTE DE PAGO DE NOMINA                              |                        |         |             | FECHA EMISION |  |
| SPN                         | -> NOMINA SUCURSAL 1 <- de la 2da, guincena de JULIO del 2 |                        |         |             | 30/07/2022    |  |
|                             |                                                            |                        |         |             |               |  |
| EMPLEADO:                   | 10 - PEDRO PEREZ                                           | FACILIDAD: Sucursa     | 1       |             |               |  |
| CEDULA:                     | 001-8982034-5                                              | DEPARTAMENTO: Adminis  | tración |             |               |  |
| POSICION:                   | Gerente de Sucursal                                        | GRUPO TRABAJO: Adminis | tración |             |               |  |
| CLASIFICACION:              | Gerencia General                                           | TIPO EMPLEADO: FJO     |         |             |               |  |
| SALARIO MES:                | RD\$75,000.0000 SALARIO PERIODO: RD\$ 37,500.00            | CUENTA BANCO: 410444   | 3785    |             |               |  |
|                             | INGRE                                                      | 505                    |         |             |               |  |
| Concepto                    |                                                            | Acumulado              |         | Valor       | Horas         |  |
| Salario                     |                                                            |                        |         | 37,500.00   | 0.00          |  |
|                             | Total Ingresos                                             | 0.00                   |         | 37,500.00   |               |  |
|                             |                                                            |                        |         |             |               |  |
|                             | DE 67 115                                                  | ALTOC                  |         |             |               |  |
| Concento                    | DESCOL                                                     | Acumulado              |         | Valor       | 1             |  |
| DELEY                       |                                                            | Acumulauo              |         | Value       |               |  |
| Isr                         |                                                            |                        |         | 3,154.67    |               |  |
| Plan Pensiones (ley         | (87-01)                                                    |                        |         | 1,076.25    |               |  |
| Seguro Familiar De          | Salud (ley 87-01)                                          |                        |         | 1,140.00    |               |  |
|                             |                                                            |                        |         | 5,370.92    |               |  |
| INSTITUCIONA                | LES                                                        |                        |         |             |               |  |
| Cuentas por Cobra           | r Empleados                                                | 48,000.00              |         | 6,000.00    |               |  |
|                             |                                                            |                        |         | 6,000.00    |               |  |
|                             | Total Descuentos                                           | 48,000.00              |         | 11,370.92   |               |  |
|                             | DETALLE DESCUENTOS POR CUOTAS                              |                        |         |             |               |  |
| Concepto                    |                                                            | Valor Original         | Cuota   | Valor Cuota | Pendiente     |  |
| Cuentas por Cobrar          | r Empleados                                                | 60,000.00              | 8 / 10  | 6,000.00    | 12,000.00     |  |
| Total Descuentos Por Cuotas |                                                            | 60,000.00              |         | 6,000.00    | 12,000.00     |  |
|                             |                                                            |                        |         |             |               |  |
| L                           |                                                            |                        |         |             |               |  |
|                             | TOTAL A DEVENGAR RD\$26,129.08                             |                        |         |             |               |  |

## 6. CONCLUSION:

Pudimos ver la forma de ocultar o presentar los acumulados y que se puede ocultar totalmente o sólo el acumulado de los tipos de transacciones que deseemos.

También pudimos ver que bajo algunas condiciones es necesario tener habilitado el parámetro que regula el detalle de los descuentos por cuotas. Se explicó bajo cuales condiciones es conveniente habilitarlo.